## راهنمای تنظیمات مرورگر

## **Internet Explorer 7.0, 8.0**

## تنظيمات IE7, IE8:

ابتدا از گزینه Tools→Internet Option را انتخاب می کنیم و در سربرگ Security روی دکمه Sites کلیک کرده و Ip با DNS مربوط به سایت فرزین را مطابق شکل زیر اضافه می کنیم .

| ونیك شركت هه <sub>Ic</sub> A <sup>N</sup> ونیك شركت م                                                                                                    | سازمان الكترونيكي فرزين - سازمان الكترو                                                                                                    | ▼ ⊠ ▼ □                                                                                                    |
|----------------------------------------------------------------------------------------------------|----------------------------------------------------------------------------------------------------|----------------------------------------------------------------------------------------------------|
| ernet Options<br>eneral Security Privacy C<br>Select a zone to view or chang<br>Internet Local intran<br>Trusted sites<br>This zone contains<br>trust not to damag<br>your files.<br>You have websites<br>Fourthunder for this zone | P 22 ontent Connections Programs Advanced e security settings.                                                                                                    | <ul> <li>سازمان الکترونیک شرکت مهندسی آی کَن »</li> <li>هندسی، آی کَن »</li> <li>هندسی، دهنده، الکترونیک شرکت مهندسی آی کَن »</li> </ul>                                                                          |
| Custom<br>Custom setti<br>- To change<br>- To use the                                                                                                    | Websites:<br>http://*.bmi.ir<br>http://*.cen.ir<br>http://*.sepahanoil.net<br>http:///s.157.61.4<br>bttp://s.157.61.4<br>Require server verification (https:) for all sites in | رم افزار منتخبہ ا<br>سار مان اکترونیکی ت<br>in this zone<br>Close                                                                                                    |
|                                                                                                    | OK Cancel Apply                                                                                                    | AN Group<br>بالله, E-mail : INFO@ICAN.IR , Support : Support@ICAN.IR<br>وي - توريه يستم - يلاک 64 پست التدرونيکي يا<br>وي - توريه يستم - يلاک 64 پست التدرونيکي وي<br>Copyright © 1380 - 1390 all rights reserved |

سپس در همان سربرگ Security گزینه ...Custom Level را انتخاب می کنیم.

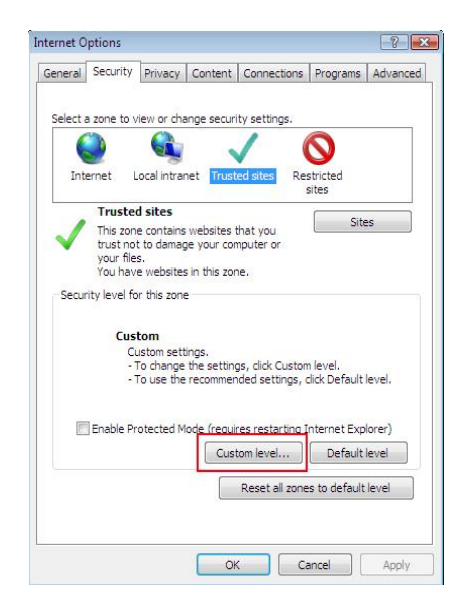

در این پنجره گزینه های زیر را به حالت Enable تغییر می دهیم:

| rity Settir | ngs - Trusted Sites Zone              |                                          |       |
|-------------|---------------------------------------|------------------------------------------|-------|
| ettings     |                                       |                                          |       |
| NET         | Framework                             |                                          |       |
| et L        | oose XAML                             |                                          | 1     |
| - (         | Disable                               |                                          | -     |
| (           | Enable                                |                                          |       |
| (           | 🔵 Prompt                              |                                          |       |
| e >         | (AML browser applications             |                                          |       |
| (           | Disable                               |                                          |       |
| 0           | Enable                                |                                          |       |
| (           | Prompt                                |                                          |       |
| et )        | (PS documents                         |                                          |       |
| (           | Disable                               |                                          |       |
| (           | Enable                                |                                          |       |
| (           | Prompt                                |                                          |       |
| NET .NET    | Framework-reliant compone             | nts                                      |       |
| STE F       | Permissions for components v          | with manifests                           |       |
| •           | n Dicabla<br>III                      |                                          |       |
| Takes of    | fact after you restart Teteror        | at Evolarar                              |       |
| runes er    | rect ander you restart anterne        |                                          |       |
| eset custo  | om settings                           |                                          |       |
| eset to:    | Medium (default)                      | <b>-</b>                                 | Reset |
|             | · · · · · · · · · · · · · · · · · · · |                                          |       |
|             |                                       |                                          |       |
|             |                                       | ОК                                       | Cance |
|             |                                       | 1000 C C C C C C C C C C C C C C C C C C |       |

- Initialize and script ActiveX controls not marked as safe for scripting
- Automatic prompting for file download
- Access data sources across domains

همچنین گزینه زیر را در این پنجره به حالت Disable تغییر می دهیم.

- Use Pop-up Blocker

نکته: برای دبیرخانه سازمان، به جز تنظیمات بالا لازم است در قسمت Tools->Internet Option گزینه زیر از حالت انتخاب خارج شود:

- Enable memory protection to help mitigate online attacks